INTERNET Vol.107 DIGITAL AUDIO WORKSTATION SOFTWARE ABILITY PRO徹底攻略! CO2 新機能「オーディオミキサーインスペクタ」の活用法

ABILITYは、オーディオとMIDIを統合した音楽制作の 環境を提供するDAWソフトの最新パージョンです。本 誌を手にしている読者の皆さんなら、伴奏を作成する MIDIの打ち込みも然ることながら、まずはギターやボー カルをレコーディングするオーディオ機能に興味がある かと思います。そこで今回からは、ABILITYのオーディ オまわりで注目の新機能を紹介していく予定です。まず は、新機能「オーディオミキサーインスペクタ」を使っ た新しいレコーディングの進め方を解説します。

(文:平沢栄司)

# レコーディングで活用したい 「オーディオミキサーインスペクタ」

先代のSSWでレコーディングする場合、入力の設定 はインプット・トラックで行い、レコーディングの準備 や出力に関する設定は録音するトラックごとに行うとい うように役割分担されていました。それはそれで理にか なったものでしたが、やはり一括で管理できた方がシン プルでわかりやすいという意見もあるでしょう。ABILI-TYではインプット・トラックを廃止し、オーディオ入力 からの信号は録音したいトラックへダイレクトに送れる ようになりました。

ここで、注目すべき機能が「オーディオミキサーイン スペクタ」です。パッと見た印象から、トラックのパラ メーターを別ウィンドウにまとめた「ミキシングのため の画面」と思っている人も少なくないと思います。もち ろんミックス作業でも利用できますが、それ以前に威力 を発揮するシチュエーションがレコーディング作業なの です。入力から出力までの信号の流れとトラックの設定 が1つの画面の中で集中管理できるため、録音前の下準 備をスムーズに進めることができます。

## オーディオミキサーインスペクタ の便利ポイント

作業の流れは、こんな感じになります。まず最初に、 録音したいオーディオ・トラックのiボタンで「オーデ ィオミキサーインスペクタ」を開きましょう(画面1)。 ここでは左から右へと信号が流れていくので、左側から 順番に設定を進めていけば、レコーディングを開始する までの作業をこの中だけで完結できます。

## 1.入力レベルの調整がパッとできる

まずは一番左のInputのパラメーター群から設定して いきます。録音モード・ボタンをONにするとオーディ オ入力とトラックが接続され、中央のレベルメーターが 出力から入力へと切り替わります。メーターを見ながら 左上のインプットトリムのつまみを操作すれば、録音レ ベルの調整が素早く行えます。また、後述のRec Effectを使用する際に、通過した音を聴くためのRECモ ニターのON/OFFもここから可能です。

## 2. Rec Effectを設定すれば「かけ録り」もOK

ABILITYでは、インプットとトラックの間に最大で8 つのプラグイン・エフェクトをインサートすることがで きます。これを利用すれば、パソコン直結でもエフェク トの「かけ録り」が可能です。例えば、付属のアンプシ ミュレーター「GUITER RIG」を通してライン録りのギ ターを迫力あるサウンドでレコーディングしたり、ボー カルをコンプレッサーやEQで整えてから録ることがで きます。設定は先ほどのInputの右にあるRec Effectで 行い、各スロットでメニューを開き、使用したいエフェ クトを呼び出します(画面2)。

#### 3. Pre Effectなら録音後の音色変更も可能

DAWならエフェクト処理前の生音を録音しつつ、その出力にエフェクターをインサートする「かけ録り」も

容易です。この方法では、後のミックスの過程でエフェクトの再調整ができる点にメリットがあります。設定は先ほどのRec EFFECTのスロットの右側にあるPre EFFECTのスロットにプラグイン・エフェクトを呼び出せばOK。 インサートする場所は異なりますが、同じエフェクトを同じ設定で利用すれば、音色に差異はありません。

### 4. Post Effectはフェーダーの後にエフェクトを挿入

トラックの出力では、もう1つPost Effectが利用で きます。Preはフェーダーの手前、Postは後にインサー トされます。これらをフル活用すれば、1つのトラック あたり16種のプラグイン・エフェクトが使用可能です。 なお、Post Effectについては、今後のミキシング編の 中で使いこなしの方法を紹介する予定です。

## 5.必要ならばセンド・エフェクトだって利用できる

例えば、ボーカルを録る場合、自身の歌声のモニターに 軽くリバーブをかけておくと気持ち良く歌えます。あらか じめEFFECTトラックにリバーブを用意しておけば、セン ド先に設定してリバーブ効果を加えることも可能です。

## 6.別のトラックにエフェクトの設定を丸ごとコピー

2本目のギターやボーカルのハモリを録る時、先にレコ ーディングしているトラックと似たようなエフェクトの セットアップになるかと思います。オーディオミキサー インスペクタのRec、Pre、Postの各エフェクトのスロ ットは、他のトラックの設定をコピーする機能を備えて いるので活用しましょう。設定は各スロット上にあるボ タンからメニューを開き、コピー元のトラックを選択す るだけと、とても簡単(画面3)。インサートされている エフェクターー式とその設定が丸ごとコピーされます。

次回は、ボーカルのピッチやタイミングを補正する 「ボーカルエディタ」に搭載された新機能、AUTOハー モナイズを紹介します。

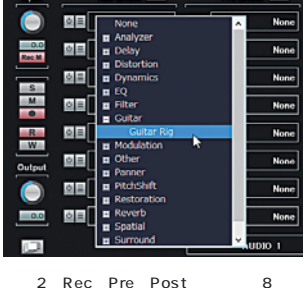

画面2 Rec、Pre、Postそれそれに8つず つ用意されているエフェクトのスロットをク リック。すると、インストールされているエ フェクトの一覧が表示されるので、インサー トしたいものを選択しよう

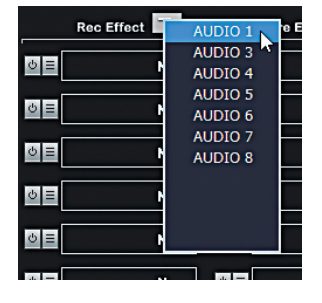

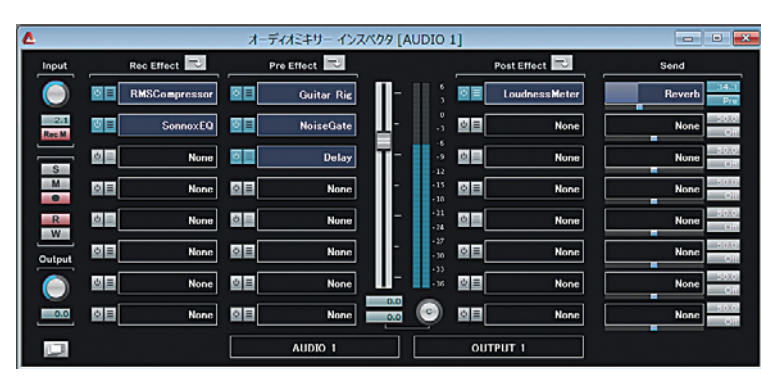

画面1 新機能「オーディオミキサーインスペクタ」の画面。インプットからアウトプットまでの信号の流れに 沿って、ミキサーやトラックのバラメーターが配置されている

24